## Create a Live Link in Special Offers on MYS Exhibitor Dashboard

To add a live link to Special Offers, we'll use the html script below:

<a href="url">link text</a>

The "url" section is where you will put your link.

The link text section is will where you put the words you want to add the link to.

## EXAMPLE:

Start with: <a href="url">Link text</a>

Add link: <a href=https://www.worldagexpo.com/attendees/toyota-giveaway/
>link text</a>

Add text: <a href=https://www.worldagexpo.com/attendees/toyota-giveaway/
>World Ag Expo® Toyota Tundra Giveaway</a>

Insert into Special offers setup:

«Home «Back World Ag Expo®

Booth(s): WAE

## Edit Special Offers

| << Back to Company Proof Page >> |                                                                                     |               |
|----------------------------------|-------------------------------------------------------------------------------------|---------------|
| * Category                       | Glveaways 🗸                                                                         |               |
| * Title                          | World Ag Expo® Toyota                                                               |               |
| * Description                    | Holiday Boutique at 1772 W. Bullard, Fresno, CA 93711                               | 28 Chars Left |
|                                  | Email guilds@valleychildrens.org                                                    |               |
|                                  | • Call 559-353-7145                                                                 |               |
|                                  |                                                                                     |               |
| $\sim$                           | Go to <a href="https://www.worldagexpo.com/attendees/toyota-&lt;/th"><th>*</th></a> | *             |
|                                  | giveaway/>World Ag Expo® Toyota Tundra Giveaway for more information.               | 11            |
|                                  | 500 character limit including spaces and punctuation                                |               |
| Online Image                     | 432X144_WAE_Tundra_Fwy_Ad.jpg                                                       |               |
|                                  | Delete Current File                                                                 |               |
|                                  | Choose File No file chosen                                                          |               |
| [                                | Update                                                                              |               |

Save, view the completed link at

https://wae21.mapyourshow.com/8 0/exhibitor/exhibitordetails.cfm?exhid=WAE